# Guía rápida del usuario

Esta Guía rápida del usuario le ayudará a instalar y empezar a utilizar Readiris™ 15.

Si necesita información detallada sobre todas características y funciones de Readiris™, consulte el archivo de ayuda que se suministra con el software, o las versiones más actualizadas de las Guías del usuario, que encontrará en <u>www.irislink.com/support</u>.

Las descripciones de esta guía están basadas en el sistema operativo Windows 7. Toda la información que contiene puede modificarse sin previo aviso.

## 1. Instalar Readiris<sup>™</sup>

- Introduzca el CD-ROM de **Readiris**™en el lector de CD del ordenador.
- Cuando aparezca la ventana de **Ejecución automática**, haga clic en **Readiris**<sup>™</sup> para iniciar el Asistente de instalación.
- Haga clic en Siguiente y siga las instrucciones que aparecen en pantalla.

| 😸 Readiris Corporate 15 - Inst    | allShield Wizard                                                                                                    |
|-----------------------------------|----------------------------------------------------------------------------------------------------|
|                                   | Welcome to the InstallShield Wizard for<br>Readiris Corporate 15                                                           |
| 6                                 | The InstallShield(R) Wizard will allow you to modify, repair, or<br>remove Readiris Corporate 15. To continue, click Next. |
| Readiris <sup>-</sup> Corporate15 |                                                                                                    |
|                                   | < Back Next > Cancel                                                                                                    |

Si la ventana de Ejecución automática no aparece:

- Vaya a Equipo > Unidad de CD-ROM.
- Haga doble clic en la Unidad de CD-ROM y, a continuación, en la carpeta Readiris™. Haga doble clic en el archivo **Setup.exe** para iniciar el Asistente de instalación.

# 2. Iniciar Readiris<sup>™</sup>

Durante la instalación, se crea un acceso directo al programa Readiris™ en el escritorio.

Haga doble clic en el acceso directo para iniciar Readiris™.

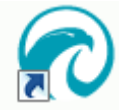

# 3. Activación y registro

## Activación

Cuando inicie Readiris™, el sistema le pedirá que lo active. Las copias sin activar solo se pueden utilizar durante 10 días.

- Haga clic en Sí para activar Readiris™.
   Tenga en cuenta que necesitará una conexión a Internet para realizar la activación.
- Introduzca el código de activación que encontrará en la caja del DVD o que haya recibido por correo electrónico y haga clic en **Aceptar**.

**Consejo**: si se produce un error durante el proceso de activación, recuerde que también podrá activar manualmente el software.

|                     | Introduzca su código de activación                                                                                                    |
|---------------------|----------------------------------------------------------------------------------------------------|
| ódigo de activación |                                                                                                    |
|                     | Autoration.com                                                                                                    |
|                     |                                                                                                    |
| toriales            |                                                                                                    |
|                     | Tengo un código de activación para este producto                                                                                                    |
|                     |                                                                                                    |
|                     |                                                                                                    |
|                     | Para obtener más información acerca de la ubicación, por favor, siga este enlace: (Dinde puedo encontrar in cid<br>de activatado)<br>31 no cuenta con una direre de producto, puede adourr una nueva.                                                                                                    |
|                     | Para obtener más información acerca de la ubicación, por favor, siga este enlace: ( <u>Diode puedo encontrar m obde</u><br><u>de activación</u> )<br>Si no cuenta con una dare de producto, puede adquirr una mena.                                                                                                    |
|                     | Para obtener más Información acerca de la ubicación, por favor, siga este enlace: ( <u>Dinde puedo encontrar mi obd</u><br><u>de activación</u> )<br>Sino puenta con una dare de producto, puede adquirr una nueva.<br>() Me gustaría seguir utilizando este producto a modo de prueba<br>Con esta versión de prueba podrá conventr 100 págnas durante 10 días.<br>Puede conventr un máximo de 3 págnara a la vez.                                   |
|                     | Para obmore ello Información acerca de la ubicación, por fevor, siga este enlace: (Diode auedo encontro en cida<br>de acionación)<br>Sino contes con una client de producto, poete adourr una nueva.<br>O Me gustaria seguir utilizando este producto a modo de prueha<br>Con esta versión de prueba podrá convertir 100 páginos durante 10 dos.<br>Pado convertir un máximo de 3 páginas a la vez.<br>Páginam encarteránce: O<br>Dias restaretes: O |

## Registro

Una vez completado el proceso de activación, se le invitará a registrar Readiris™. Es necesario registrarse para obtener asistencia técnica. Además, registrarse también tiene otras ventajas, como recibir información sobre actualizaciones del producto y descuentos en futuras versiones de este u otros productos.

Rellene el Formulario de registro y haga clic en **Registrar ahora** para enviarlo.

Tenga en cuenta que necesitará una conexión a Internet para registrar Readiris.

| Asistente de registro del software de | I.R.I.S. OCR                            |         |                                                |                      |
|---------------------------------------|-----------------------------------------|---------|------------------------------------------------|----------------------|
|                                       | Registre su softwar                     | e de 1  | I.R.I.S. OCR                                   |                      |
| Document to Knowledge                 | Formulario de registro en línea         | Por que | é debería registrar el                         | software             |
| País/región *                         | Estados Unidos 🔹                        |         | Revisiones del software                        |                      |
| Nombre *                              |                                         |         |                                                |                      |
| Apellido(s) *                         |                                         | 50%     | Descuentos en productos                        |                      |
| Empresa                               |                                         | 245     |                                                |                      |
| Correo electrónico *                  |                                         | 2       | Acceso gratuito a las pregu<br>soporte técnico | ntas frecuentes y el |
| Número de teléfono                    |                                         |         | Tutoriales gratuitos                           |                      |
|                                       |                                         | ( m )   |                                                |                      |
| Modelo del dispositivo                | HP HD Webcam [Fixed]                    |         |                                                |                      |
|                                       | <ul> <li>Campos obligatorios</li> </ul> |         |                                                |                      |
|                                       | Registrar ahora                         | Ca      | incelar                                        |                      |

# 4. Configuración del escáner

Para poder escanear documentos con Readiris™, su escáner deberá estar configurado correctamente.

## **Requisitos previos**

- 1. Asegúrese de que el escáner esté conectado al ordenador mediante un cable USB y de que esté encendido.
- 2. Asegúrese de tener instalada la **versión más reciente disponible del controlador TWAIN** de su escáner.

## Para configurar el escáner en Readiris™:

- En la ficha **Inicio**, haga clic en la flecha abajo que hay justo debajo de **Escanear**.
- A continuación, haga clic en Configuración.

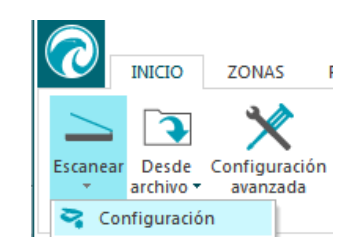

Cuando acceda a la Configuración por primera vez, la lista **Modelo de escáner** se abrirá automáticamente.

1. Seleccione su modelo de escáner y haga clic en Aceptar.

Si no encuentra el número de modelo exacto en la lista, seleccione el perfil TWAIN universal **<Twain><Otros modelos>**.

2. Haga clic en **Configurar** para seleccionar el **controlador** del escáner.

Si su escáner no aparece en la lista de la ventana **Seleccionar fuente** es porque el controlador del escáner no se ha instalado correctamente. Vuelva a instalar el controlador del escáner antes de intentar configurarlo en Readiris<sup>™</sup>.

| Modelo de escáner                                                                                                    |                     | Select Source                                                                                                    | X                |
|----------------------------------------------------------------------------------------------------|---------------------|----------------------------------------------------------------------------------------------------|------------------|
| <pre></pre> dimagen><br><twain> <other duplex="" feeder="" models="" with=""><br/><twain> <other modelos=""><br/><twain> <other modelos=""> (TWAIN Kofax VRS)<br/><twain> <other modelos=""> (User Interface)<br/>Agfa DuoScan T1200 (TWAIN)<br/>Agfa FotoLook (TWAIN)<br/>Agfa FotoLook (User Interface) (TWAIN)</other></twain></other></twain></other></twain></other></twain> | Aceptar<br>Cancelar | Sources:<br>Canon MP550 ser 15.0 (32-32)<br>HP HD Webcam [Fixed] 1.0 (32-32)<br>IRISCan Pro 5.60 (32-32)<br>IRIScan Scanner 1.2 (32-32)<br>IRIScanExpress4 6.10 (32-32)<br>SPCA1528 Video Camera Device 1.0 (32-3) | Select<br>Cancel |

## 5. Pasos básicos de procesamiento

En este apartado nos centramos en los pasos básicos de procesamiento en Readiris™.

Siga estos pasos para escanear documentos, abrir archivos PDF y archivos de imagen, reconocer su contenido y enviarlos a una aplicación, como Microsoft Word o Adobe Reader, o a la nube.

En la Guía del usuario encontrará toda la información sobre los formatos y las aplicaciones de salida.

- 1. Seleccione el idioma de los documentos.
- 2. Abra un archivo de imagen o escanee un documento.
- 3. Edite el texto reconocido.
- 4. Seleccione el formato de salida.
- 5. Seleccione el destino.
- 6. Procese los documentos.

## Configuración básica

### 1. Seleccione el idioma de los documentos

En el grupo **Idiomas**, haga clic en la flecha abajo para abrir la lista **Principal** y seleccione el idioma del documento.

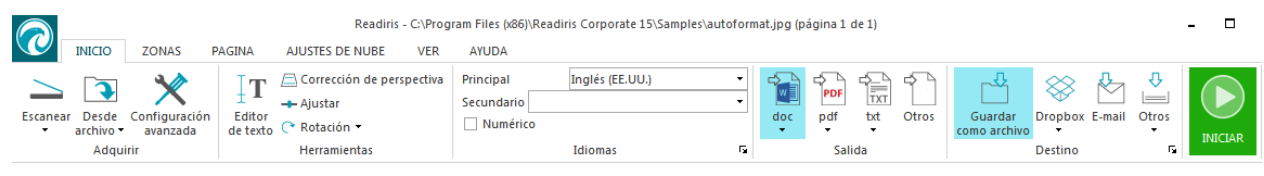

### Varios idiomas en el mismo documento (solo en Readiris™ Corporate)

Siga los pasos anteriores y haga clic en la flecha abajo para abrir la lista **Secundario**. A continuación seleccione los idiomas que desee añadir.

### 2. Abra un archivo de imagen existente o escanee un documento nuevo.

Para abrir un archivo de imagen: haga clic en Desde archivo y seleccione el documento.

Para escanear un documento: haga clic en Escanear.

Recuerde que el escáner deberá estar correctamente configurado para poder escanear.

### 3. Edite el texto reconocido.

En caso necesario puede editar el texto reconocido en el Editor de texto.

| Autofor                                                                                                    | matting                                                                                                    | Autoformatting                                                                                                    |
|----------------------------------------------------------------------------------------------------|----------------------------------------------------------------------------------------------------|----------------------------------------------------------------------------------------------------|
| The aim of "autoformatting" is<br>the original document.                                                                                                    | to recreate a facsimile copy of                                                                                                    | The aim of "autoformatting" is to recreate a facsimile copy of the orig<br>document.                                                                                                    |
| The Coll process dee more day in or<br>the construction of the construction of the const | The writes it will all the second second sec | Is CCC presents on such that just emerginary systems it, <u>that it is its</u> if yes not it. Is we get a set of the specific and specific and |
| Ajustar a lo                                                                                                    | End to the instance         Instance           Cell 2:A         5100 0000           As entity, end if a sortinger and elabolity terred decomposition of a sortinger and elabolity terred decomposition of a sortinger and elabolity terred decomposition of a sortinger and the sort of a sortinger and the sortinger and the sortinger and t                                                                                              | Mostrar todos los saltos de I Q 50%                                                                                                    |

### 4. Seleccione el formato de salida.

En el grupo **Salida**, seleccione uno de los formatos de salida preconfigurados o haga clic en **Otros** para acceder a más formatos de salida y opciones.

Tras hacer clic en **Otros**:

- Seleccione el formato que desee en la lista de arriba.
- Configure los ajustes correspondientes en las fichas de la parte inferior.

**Consejo**: si selecciona el formato PDF, seleccione **Adobe Acrobat PDF Imagen con posibilidades de búsqueda** o **Adobe Acrobat PDF Imagen-Texto** para conseguir los mejores resultados.

**Consejo**: si selecciona Word, seleccione **Recrear el documento original > Utilizar columnas y no cuadros** en la ficha **Formato** para obtener los mejores resultados.

Cuando haya terminado, haga clic en Aceptar para cerrar la ventana Salida.

### 5. Seleccione el destino

Seleccione **Guardar como archivo** para guardar los documentos en el ordenador o haga clic en **Otros** y seleccione un conector para enviarlos a la nube.

Para configurar un conector de nube, haga clic en la flecha abajo del conector y luego en **Configuración**. Se le pedirá que introduzca su nombre de usuario y contraseña.

**Nota (solo en Readiris™ Corporate):** cuando utilice Therefore, deberá tener instalado y configurado un cliente actualizado de Therefore en el ordenador.

**Consejo:** seleccione **E-mail** para enviar documentos directamente como datos adjuntos de correo a Outlook, Outlook Express y Windows Live Mail.

### 6. Procese los documentos

Haga clic en Iniciar para iniciar el procesamiento.

### Si ha seleccionado Guardar como archivo:

- Se abrirá la ventana Archivo de salida.
- Dé un nombre al archivo y seleccione dónde guardarlo.

| 🕤 Archivo de sa       | lida                |                      |      |                   | ×      |
|-----------------------|---------------------|----------------------|------|-------------------|--------|
| Save in:              | 📜 Libraries         |                      | - 0  | • 🕫 😒 🏂           |        |
| Recent Places         | Docur<br>Library    | nents<br>/           |      | <b>iic</b><br>ary |        |
| Desktop               | Picture<br>Library  | es<br>/              | Libr | ary               |        |
| Libraries             |                     |                      |      |                   |        |
| Computer              |                     |                      |      |                   |        |
| (televine)<br>Network |                     |                      |      |                   |        |
|                       | File name:          | autoformat.doc       |      | -                 | Save   |
|                       | Save as type:       | Microsoft Word 'DOC' |      | •                 | Cancel |
| 🔲 Guardar y a         | brir                |                      |      |                   |        |
| Crear un ar           | chivo por página    |                      |      |                   |        |
| Crear un ar           | chivo por documento | )                    |      |                   |        |
| Fema:                 |                     |                      |      | _                 |        |
|                       |                     |                      |      |                   |        |

Si ha seleccionado un conector de nube:

- Se abrirá la ventana Conector.
- Seleccione la ubicación en la nube y haga clic en **Aceptar**.
- A continuación, dé un nombre al archivo y vuelva a hacer clic en **Aceptar**.

| Examinar                                                                                                    | × |
|----------------------------------------------------------------------------------------------------|---|
| Root<br>AÃOÕüü<br>AÃOÕüü<br>Tolder 1<br>Tolder 2<br>Tolder 3<br>Tolder 4<br>Tolder 4<br>Tolder 4<br>Tolder 4<br>Tolder 4<br>Tolder 4<br>Tolder 4<br>Tolder 4<br>Tolder 4<br>Tolder 4<br>Tolder 4<br>Tolder 4<br>Tolder 1<br>Tolder 3<br>Tolder 4<br>Tolder 4<br>To |   |
| Tipo de contenido:                                                                                                    |   |
| ✓ Pedir confirmación antes de exportar                                                                                                    |   |

## 6. Preguntas más frecuentes y asistencia técnica

Para obtener más información sobre Readiris<sup>™</sup>, abra el menú **Ayuda**. En este menú encontrará vídeos con instrucciones, la base de conocimientos, asistencia técnica de I.R.I.S., etc.

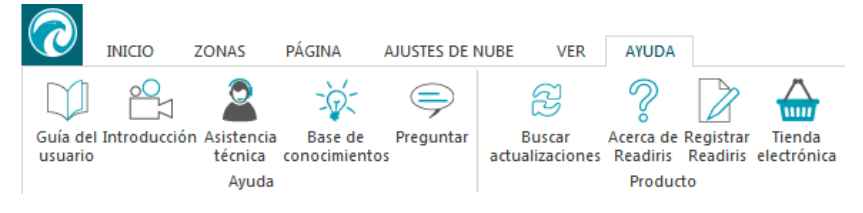